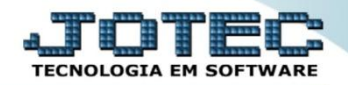

## RELACIONAMENTO DE PRODUTOS ETCAIRLPR

Explicação: Ao realizar a entrada de produtos através do módulo E.L.P.R., o sistema possibilita a criação dos relacionamentos dos produtos do Fornecedor ao produto interno da Empresa. Estes relacionamentos também poderão ser realizados através do módulo Importador, por meio de arquivo de texto, como também poderão ser cadastrados manualmente. Abaixo segue a explicação de como efetuar este cadastro manualmente.

## > Para realizar este cadastro acesse o módulo: *Estoque*

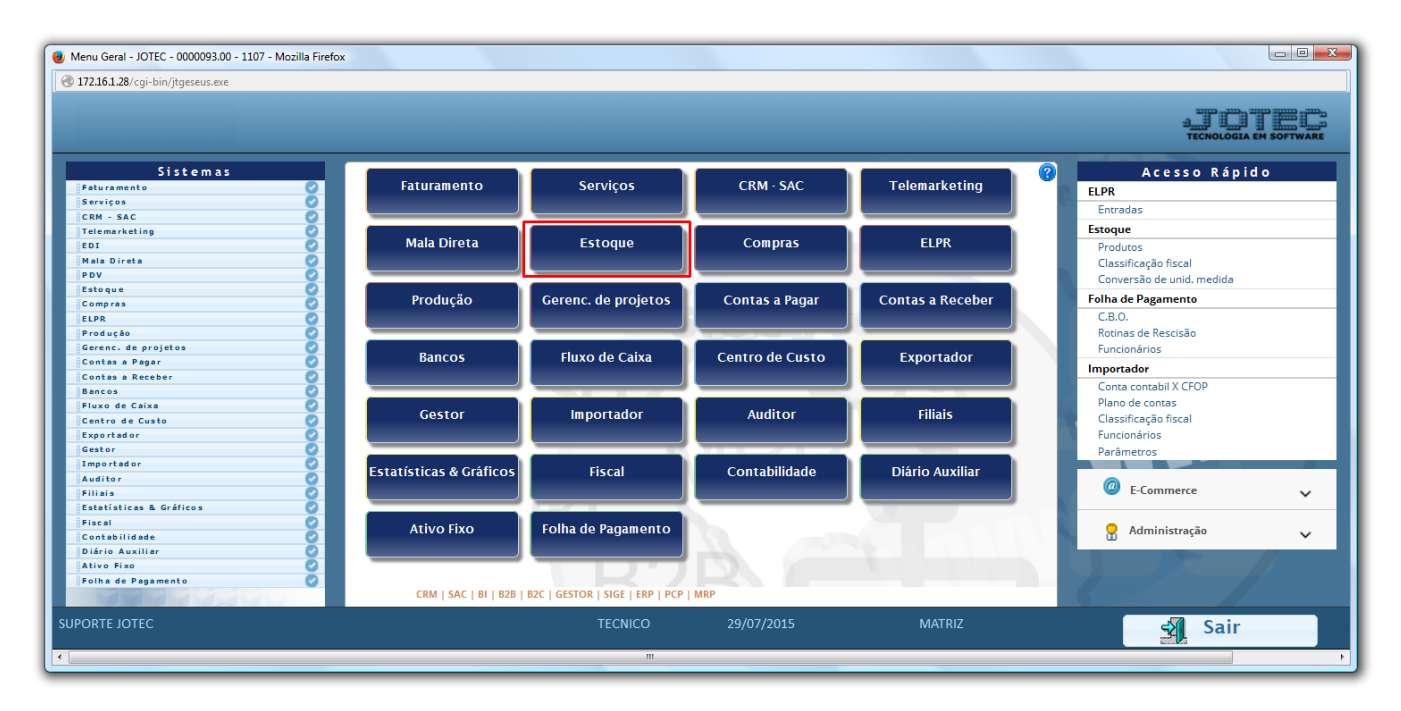

## > Em seguida acesse: *Arquivo* > *Produto x Produto do Emitente*.

| Menu do Estoque - JOTEC - jtetme01 - 0000042                | 2 <b>.01 - Mozilla Fir</b><br>58 | refox                                                                                                    |                                                                            |                                       |                  |                                                                                 |                                                                                 |                                                                           | all III<br>TECNOLOGIA EN |      |
|-------------------------------------------------------------|----------------------------------|----------------------------------------------------------------------------------------------------|----------------------------------------------------------------------------|---------------------------------------|------------------|---------------------------------------------------------------------------------|---------------------------------------------------------------------------------|---------------------------------------------------------------------------|--------------------------|------|
| Sistemas                                                    |                                  | <u>Arquivo</u> A <u>t</u> ualiz                                                                          | zação <u>C</u> onsulta                                                     | R <u>e</u> latório                    | Relatório DIPI   | Geradores                                                                       |                                                                                 |                                                                           | EST                      | OQUE |
|                                                             |                                  | Empresa<br>Fornecedore<br>Categoria<br>Cargo<br>Região<br>Ramo de ati<br>Cliente<br>Grupos<br>Unidade de | Ende<br>S Conv<br>Cent<br>Prod<br>Vidade Måq<br>Hom<br>Proc<br>medida Rece |                                       |                  | Embalagen<br>Substituiçã<br>Tipo de an<br>Local de ar<br>Tabulador<br>Produto x | is<br>ão tributária po<br>exos<br>mazenagem/p<br>de etiquetas<br>prod. do emite | or CNAE<br>rodução<br>inte                                                |                          |      |
| Suporte eletrônico<br>Treinamento<br>Melhorando sua empresa |                                  |                                                                                                    | P-Pro<br>M-Movi<br>L-Produto<br>E-Previsã                                  | dutos<br>mento<br>p/compra<br>o movto | K-Pr<br>B-<br>S- | oduto p/fornec.<br>Valor produto<br>Subordinado<br>roduto c/foto                |                                                                                 | V-Produto p/vendas<br>X-Produto p/cliente<br>R-Receitas<br>F-Menu Inicial |                          | 3    |
| S U P O R T E / A D M. JOTEC                                |                                  |                                                                                                    |                                                                            |                                       |                  |                                                                                 |                                                                                 |                                                                           |                          |      |

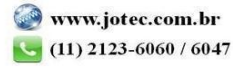

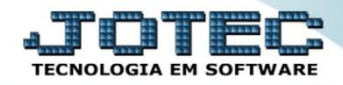

Na tela que será aberta, selecione o (1) Tipo de Emitente (Define se o produto pertence a um cliente ou de um fornecedor), o (2) Produto, o (3) Fornecedor/Cliente, o (4) Produto do emitente (Código do produto do fornecedor ou cliente), (5) Código de barra do produto (se necessário). Clique no Disquete para salvar.

| Cadastro de relacionamento produtos X produtos em | itente - JOTEC - jtetue | 8 - 000013 Mozilla Firefox                 |  |
|---------------------------------------------------|-------------------------|--------------------------------------------|--|
| 172.16.1.28/cgi-bin/jtetue58.exe                  |                         |                                            |  |
|                                                   |                         | 🗅 🛤 📘 🖻 🗐                                  |  |
|                                                   | 2                       | 1 Tipo de emitente<br>O Cliente  Fomecedor |  |
|                                                   | Produto                 | PROD TESTE PRODUTO TESTE                   |  |
| 3                                                 | Fornecedor              | 000487 FORNECEDOR TESTE                    |  |
|                                                   | Produto do emitente     | 123456                                     |  |
|                                                   | Cód.barra               |                                            |  |
|                                                   |                         | 5                                          |  |
|                                                   |                         |                                            |  |

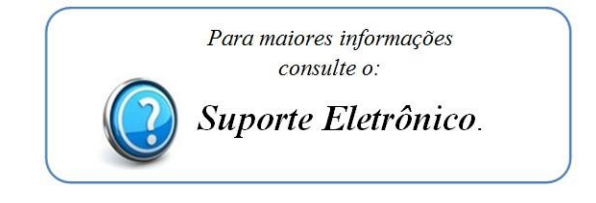

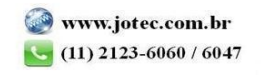